HL-L8250CDN

brother

# Quick Setup Guide

#### Unpack the machine and check the components

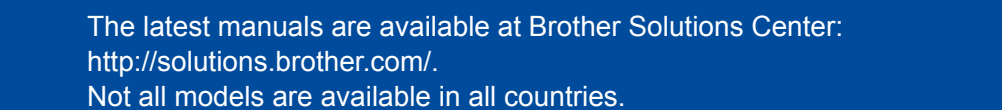

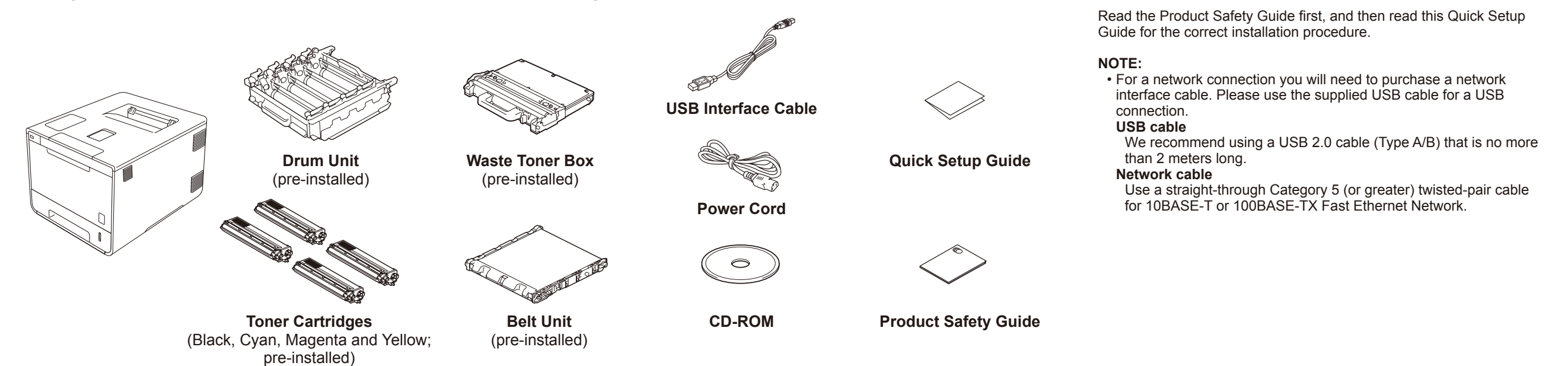

### Remove the packing material from the machine

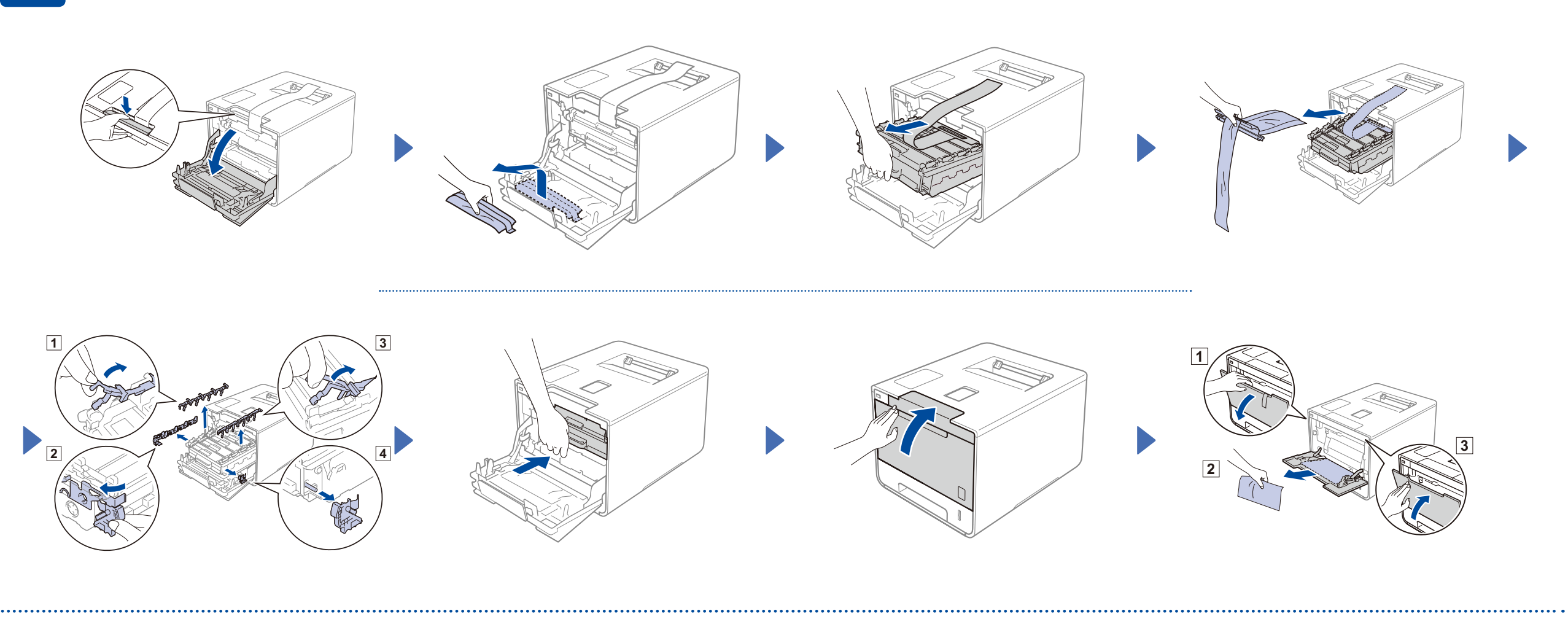

#### Load paper in the paper tray

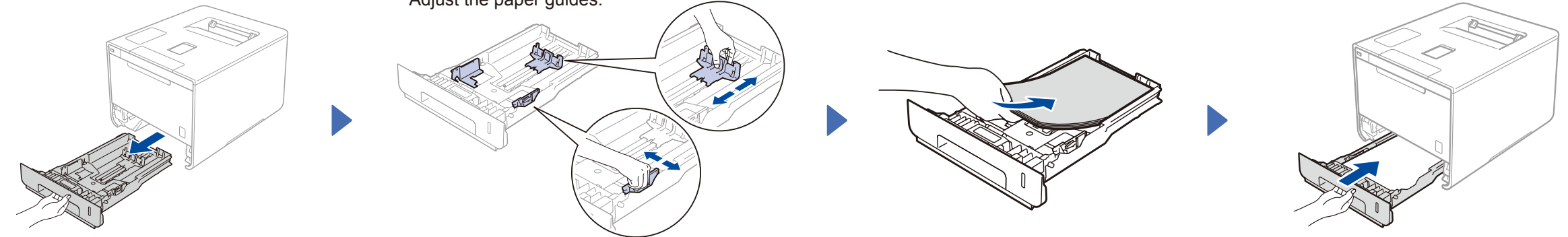

Adjust the paper guides.

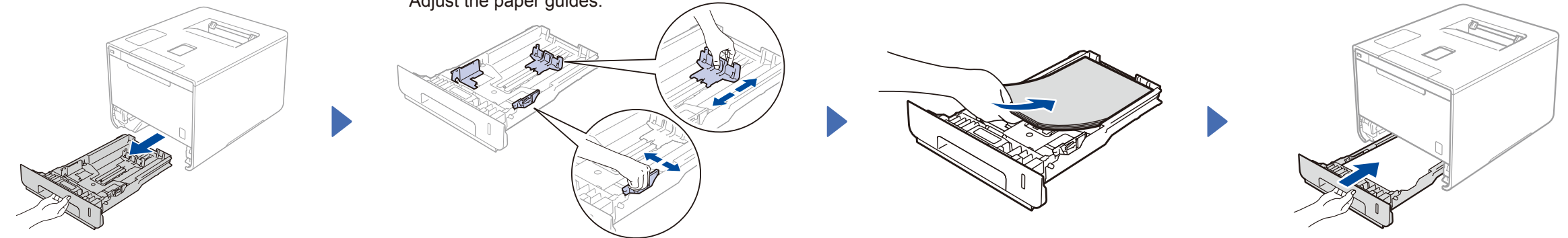

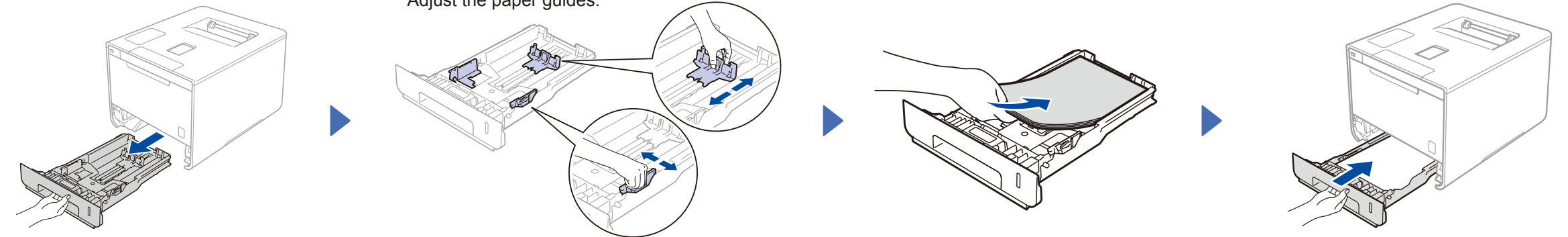

3 Connect the power cord and turn on the machine

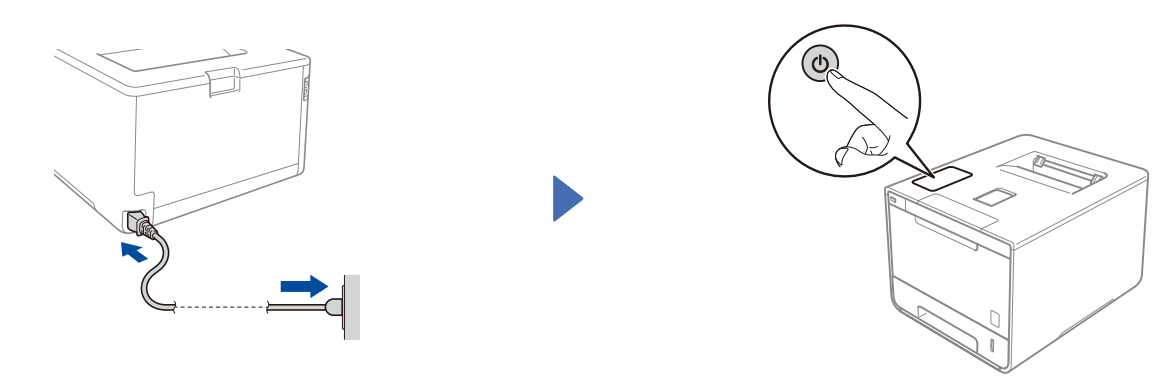

#### Select your language 4

- 1. Press  $\blacktriangle$  or  $\forall$  to display General Setup, and then press OK.
- 2. Press OK to select Local Language.
- 3. Press ▲ or ▼ to select your language, and then press **OK**.

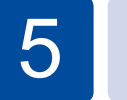

0

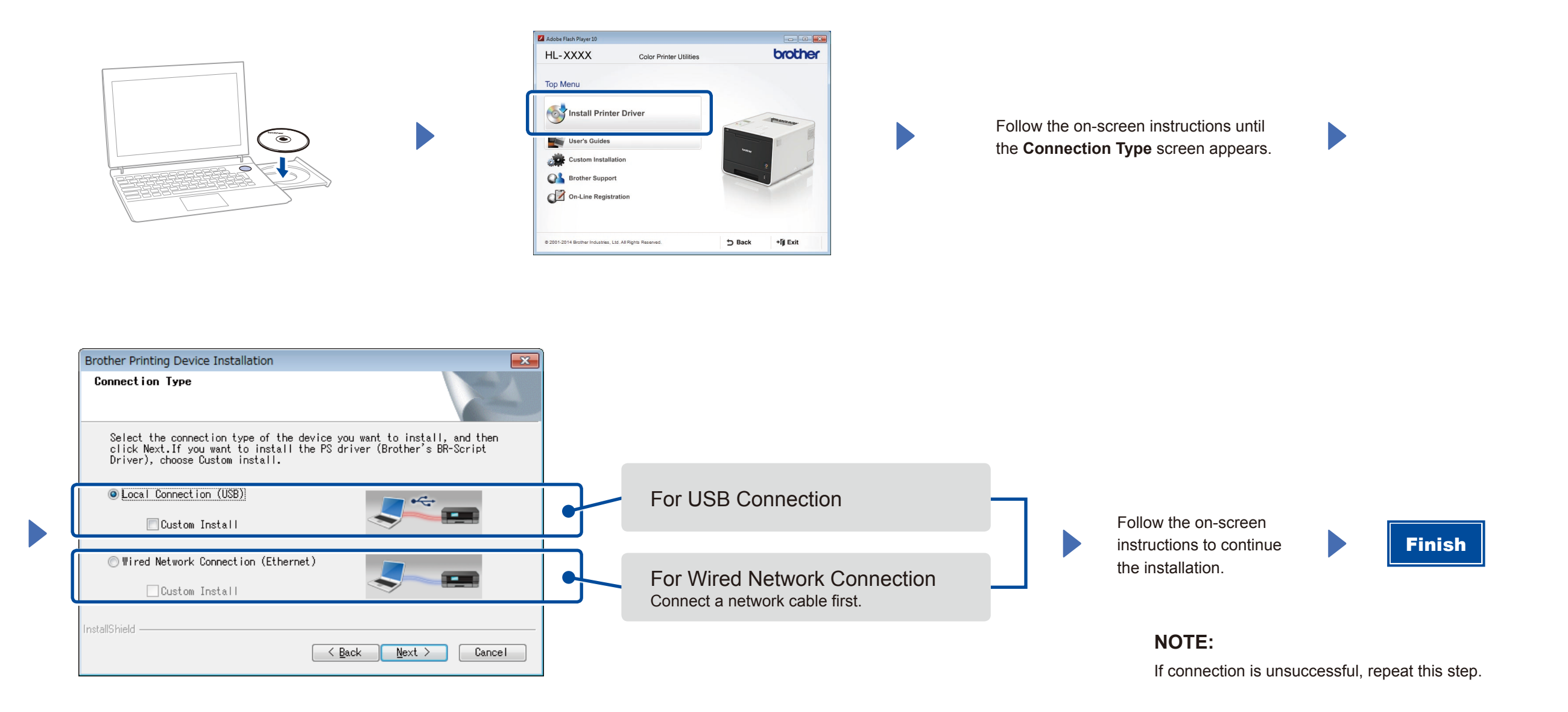

# **±**

## Configuration without using the CD-ROM (Windows® without CD-ROM drive or Macintosh)

Download the full driver and software package from the Brother Solutions Center. (For Windows<sup>®</sup>) solutions.brother.com/windows (For Macintosh) solutions.brother.com/mac